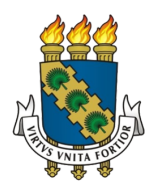

## Matrícula 2020.1 Emissão de GRU através do portal discente do SIGAA

## Passos:

- 1. Acesse o SIGAA através do endereço: https://si3.ufc.br/sigaa/
- 2. Caso possua mais de um vínculo, selecione o vínculo do curso que deseja gerar a GRU
- 3. Na barra de menu superior do Portal do Discente, vá em: Ensino > Matrícula > Gerar GRU

| UFC - SIGAA - Sistema Integrado de Gestão de Atividades Acadêmicas SA |                                                                                                    |                     |                           |            |                                     | SAIR            |
|-----------------------------------------------------------------------|----------------------------------------------------------------------------------------------------|---------------------|---------------------------|------------|-------------------------------------|-----------------|
| ALUNO FULANO DE TAL JUNIOR                                            | Semestre a                                                                                                    | tual: <b>2019.2</b> | 🎯 Módulos                 |            | 付 Caixa Postal                      | 🍗 Abrir Chamado |
| COORD GERAL DAS CASAS DE CULT ESTRANO                                 | G (11.00.01.20.13)                                                                                                    |                     | 📲 Menu Dis                | cente      | 祋 Alterar E-mail/Senha              | 🧿 Ajuda         |
| 😂 Ensino 🔉 Ambientes Virtuais 🎡 C                                     | Outros                                                                                                    |                     |                           |            |                                     |                 |
| Avaliação Institucional                                               | •                                                                                                    |                     |                           |            | Atualizar Foto                      | Perfil          |
| Documentos e Declarações                                              | nento Conteúdo protegido para ambiente de treinamento Conteúdo protegido para<br>para ambiente de treinamento Conteúdo protegido para ambiente de<br>te de treinamento Conteúdo pro |                     |                           |            |                                     | essoais         |
| Consultas do Discente                                                 |                                                                                                    |                     |                           |            |                                     |                 |
| Matricula                                                             | Gerar GRU                                                                                                    | A                   | ••• 11                    | >> Todas   |                                     |                 |
| Matrícula On-Line                                                     | Verificar Status da Requisição                                                                                                    | de Matrícula        |                           |            |                                     |                 |
| Consultan Curren                                                      | Código                                                                                                    | Local               | Horário                   | Chat       | ALUNO FULANO DE TAL                 | IUNIOR          |
| Consultar Curso                                                       |                                                                                                    | Casa de OUA         | 18:00-20:00               |            | Calendário I                        | Jniversitário   |
| Consultar Turma                                                       | D                                                                                                    | Britânica (0        | 5/08/2019 -<br>3/11/2019) | <b>W W</b> | Dados Ins                           | titucionais     |
| Unidades Acadêmicas                                                   |                                                                                                    |                     | Ver turmas a              | nteriores  | Matrícula: 483741<br>Nível: EXTENSÃ | 0               |
| Consultar Calendário Acadêmico                                        |                                                                                                    |                     |                           |            | Status: ATIVO<br>E-Mail: ezn43739   | @zzrgg.com      |
|                                                                       | Nonhuma Atividado nosto comostro                                                                                                    |                     |                           |            | Entrada: 2019.2                     |                 |

4. Verifique se as informações apresentadas estão corretas e clique no botão Gerar

| UFC - SIGAA - Sistema           | Integrado de Gestão de Ativ                                                              | vidades Acadêmicas                 |                             | Temp                   | o de Sessão: 01:30 | SAIR |
|---------------------------------|------------------------------------------------------------------------------------------|------------------------------------|-----------------------------|------------------------|--------------------|------|
| ALUNO FULANO DE TAL JUNIOR      |                                                                                          | Semestre atual: 2019.2             | 🍘 Módulos                   | 付 Caixa Postal         | 🍗 Abrir Chamado    |      |
| COORD GERAL DAS CASAS DE CULT E | STRANG (11.00.01.20.13)                                                                  |                                    | 📲 Menu Discente             | 祋 Alterar E-mail/Senha | 🧿 Ajuda            |      |
| PORTAL DO DISCENTE > GERA       | R BOLETO DE MATRÍCULA                                                                    |                                    |                             |                        |                    |      |
|                                 |                                                                                          | INFORMAÇÕES GER                    | AIS                         |                        |                    |      |
|                                 |                                                                                          |                                    |                             |                        |                    |      |
|                                 | Matrícula: 483741<br>Aluno: ALUNO FULANO DE TAL JUNIOR                                   |                                    |                             |                        |                    |      |
|                                 |                                                                                          |                                    |                             |                        |                    |      |
|                                 | Disciplina:<br>Período:                                                                  | INGLÊS A1 - S1<br>2019.2           |                             |                        |                    |      |
|                                 | Codigo da Turma: D<br>Horário: SEG 18:00-20:00 0UA 18:00-20:00 (05/08/2019 - 28/11/2019) |                                    |                             |                        |                    |      |
|                                 | Dados da Taxa de Matrícula                                                               |                                    |                             |                        |                    |      |
|                                 |                                                                                          |                                    |                             |                        |                    |      |
|                                 |                                                                                          |                                    |                             |                        |                    |      |
|                                 |                                                                                          | Gerar Cancelar                     |                             |                        |                    |      |
|                                 |                                                                                          | Portal do Discent                  | e                           |                        |                    |      |
|                                 | SIGAA   Copyright © 2010-2019                                                            | 9 - Secretaria de Tecnologia da Ir | nformação - UFC - (85) 3366 | -9999 - david-tk       |                    |      |

5. Leia atentamente as observações e os termos apresentados e confirme clicando no botão Estou Ciente

| Confirmar Geração da GRU                                                                           |  |  |  |
|----------------------------------------------------------------------------------------------------|--|--|--|
| ATENÇÃO:                                                                                           |  |  |  |
| A GRU da taxa de matrícula deverá:                                                                 |  |  |  |
| - Ser paga até a Data de Vencimento<br>- Ser paga uma única vez                                    |  |  |  |
| OBS.: Período de compensação da GRU (04 dias úteis). Não haverá<br>ressarcimento de valores pagos. |  |  |  |
|                                                                                                    |  |  |  |
| Estou ciente Cancelar                                                                              |  |  |  |

6. Após clicar no botão **Estou ciente** será exibida uma **GRU**, conforme o exemplo apresentado na imagem abaixo. Verifique se os seus dados pessoais, curso e semestre de referência estão corretos antes de efetuar o pagamento. Havendo qualquer divergência nos dados, por favor, procure a coordenação do seu curso.

| Gerado a partir do sitio                                                                                                    | da UNIVERSIDADE FEDERAL DO CEARA                                                                              |                                                                  |                 |  |  |  |
|----------------------------------------------------------------------------------------------------|----------------------------------------------------------------------------------------------------|------------------------------------------------------------------|-----------------|--|--|--|
| Instruções:<br>1. Imprima em impresso<br>2. Utilize papel A4 (210                                                                                                    | ora laser ou jato de tinta em qualidade normal ou alta.<br>x 297 mm) ou carta (216 x 279) e margens mínimas á | Não use modo econômico.<br>à esquerda e à direita do formulário. |                 |  |  |  |
|                                                                                                    |                                                                                                    | Código de Recolhimento                                           | 28830-6         |  |  |  |
|                                                                                                    | MINISTERIO DA FAZENDA                                                                                         | Número de Referência                                             | 290015048190000 |  |  |  |
|                                                                                                    | SECRETARIA DO TESOURO NACIONAL                                                                                | Competência                                                      | 11/2019         |  |  |  |
|                                                                                                    | Guia de Recolhimento da União - GRU                                                                           | Vencimento                                                       | 28/11/2019      |  |  |  |
| Nome do Contribuinte/Recol                                                                                                    | Nome do Contribuinte/Recolhedor                                                                               |                                                                  | 223.344.556-28  |  |  |  |
| Nome da Unidade Favorecio                                                                                                    |                                                                                                    |                                                                  | 153045 / 15224  |  |  |  |
| Instruções<br>GRU para matrícula em curso de idiomas das Casas de Cultura Estrangeira.<br>Curso: CURSO DE LINGUA INGLESA - A1<br>Ano e periodo de referência: 2019.2 |                                                                                                    | (=) Valor do Principal                                           | 80,00           |  |  |  |
|                                                                                                    |                                                                                                    | ( - ) Deconto / Abatimento                                       | 0,00            |  |  |  |
| Valor da Matrícula: 80,00                                                                                                    | Valor da Matrícula: 80,00                                                                                     |                                                                  | 0,00            |  |  |  |
| Observações:<br>REALIZAR O PAGAMENTO ATÉ A DATA DE VENCIMENTO.<br>REALIZAR O PAGAMENTO DESTA CRULIMA ÚNICA VEZ                                                       |                                                                                                    | (+) Mora / Multa                                                 | 0,00            |  |  |  |
|                                                                                                    | GRU SIMPLES                                                                                                   | (+) Juros / Encargos                                             | 0,00            |  |  |  |
|                                                                                                    |                                                                                                    | (+) Outros Acréscimos                                            | 0,00            |  |  |  |
|                                                                                                    | nto Exclusivo no Banco do Brasil S.A                                                                          | (=) Valor Total                                                  | 80,00           |  |  |  |
|                                                                                                    |                                                                                                    |                                                                  |                 |  |  |  |
|                                                                                                    |                                                                                                    |                                                                  |                 |  |  |  |
|                                                                                                    |                                                                                                    |                                                                  | 6               |  |  |  |